#### INSTRUÇÕES PARA VOTAR Agn Mobilização 21-22/dez/23

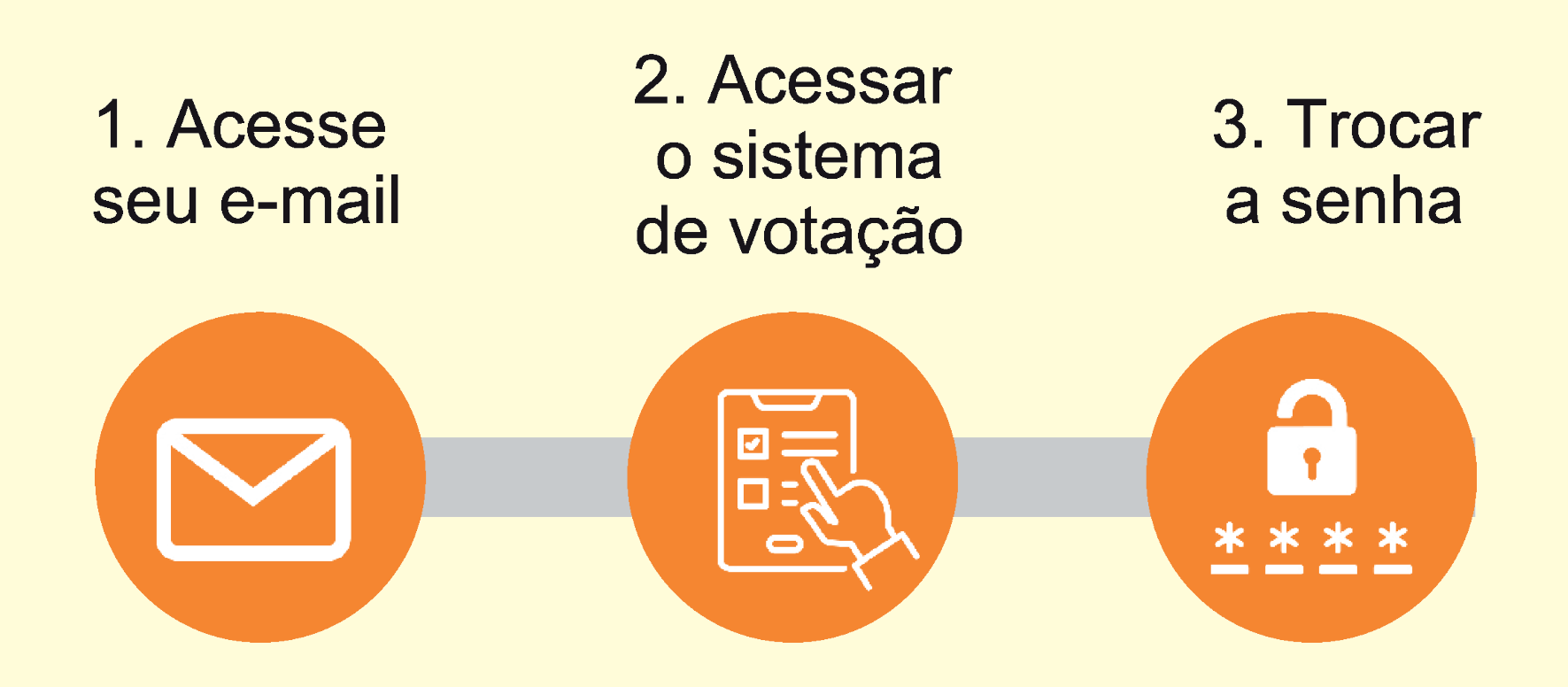

1 - O Sistema de votação do SINAIT enviará um e-mail com a senha provisória de votação e o link para votação.

2 - Ao acessar o sistema de votação pela primeira vez, você deverá inserir o seu CPF e a sua senha provisória

3 - O sistema solicitará a troca da senha provisória por uma nova. Ao trocar a senha, deverá realizar o login no sistema de votação

Em caso de dúvidas entre em contato com o suporte técnico pelo email ti@sinait.org.br ou pelo whastapp: (61) 99117-8040/ 99228-7966

### ACESSO AO SISTEMA

#### 1 - Acesse o sistema de votação pelo endereço: https://sinait.eleicaonet.com.br

Obs.: Você pode baixar e ler a proposta na íntegra, clicando no link indicado

2 - Insira o seu "**CPF**" e a "**senha provisória**" recebida por e-mail

3 - Lembre-se de marcar a opção "**Não sou um robô**"

4 - Clique em "CONFIRMAR"

para seguir para próxima tela

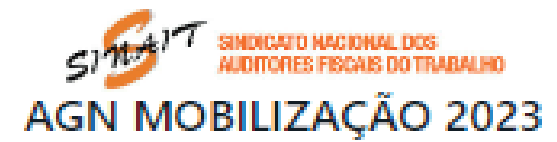

A votação tem início às 9h do dia 21/12/2023 e finaliza às 18h do dia 22/12/2023. (horário de Brasília).

O SINAIT convoca todos os Auditores Fiscais do Trabalho para participarem de Assembleia Geral Nacional, na modalidade eletrônica/on-line, a ser realizada no periodo das 9h do dia 21 até 18h do dia 22 de dezembro de 2023 (horário de Brasilia), a fim de apreciar e deliberar sobre as pautas:

I - Retomada da paralisação a partir do dia 27/12/2023;

 II - Manutenção apenas de atividades essenciais (denúncias sobre não pagamento e/ou atraso de salários e relacionados às situações de risco grave e iminente), a partir de 27/12/2023;

III - Autorização para ajuizamento de ações necessárias para a defesa dos direitos e interesses dos AFT.

Caso tenha esquecido a senha, você pode recuperá-la, digitando seu CPF, marcando a opção NÃO SOU UM ROBÔ e, em seguida, clicando no botão **RECUPERAR SENHA**. Na tela seguinte, informe seu email, o mesmo cadastrado no **SINAIT** e clique em ENVIAR. Verifique também sua caixa de SPAM / Lixo Eletrônico.

Autentique-se com seu CPF e senha provisória e defina uma NOVA SENHA.

Após registrar o seu voto, você poderá reemitir o seu comprovante de votação realizando um novo login.

| CPF             |                          |
|-----------------|--------------------------|
| SENHA           |                          |
| Não sou um rot  | 00 Contractor Contractor |
| RECUPERAR SENHA | CONFIRMAR                |
|                 |                          |

#### **ACESSO AO SISTEMA**

| CP#<br>868688888888     |  |  |
|-------------------------|--|--|
| Senha                   |  |  |
| Confirmar Senha         |  |  |
| A senha deve ter        |  |  |
| no mínimo 6 caracteres  |  |  |
| apenas letras e números |  |  |

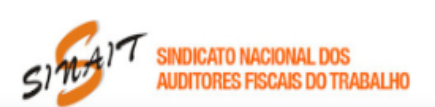

Seja bem-vindo(a), NOME DE TESTE 2

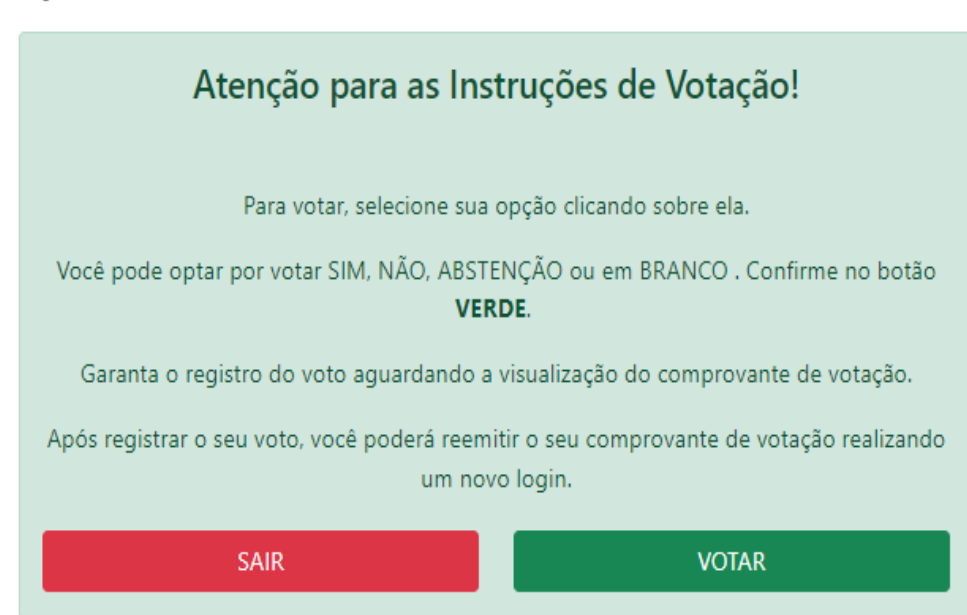

5 - Insira sua nova senha no campo "**Senha**" e "**Confirmar Senha**"que atenda aos requisitos que o formulário exige e clique no botão "**CONFIRMAR**".

6 - O processo de login foi concluído. Clique no botão "VOTAR" para acessar o Sistema de Votação

## **PROCESSO VOTAÇÃO**

#### Na tela de votação, escolha entre as opções: **"SIM"**, **"NÃO"**, **"ABSTENÇÃO"** ou **"BRANCO**".

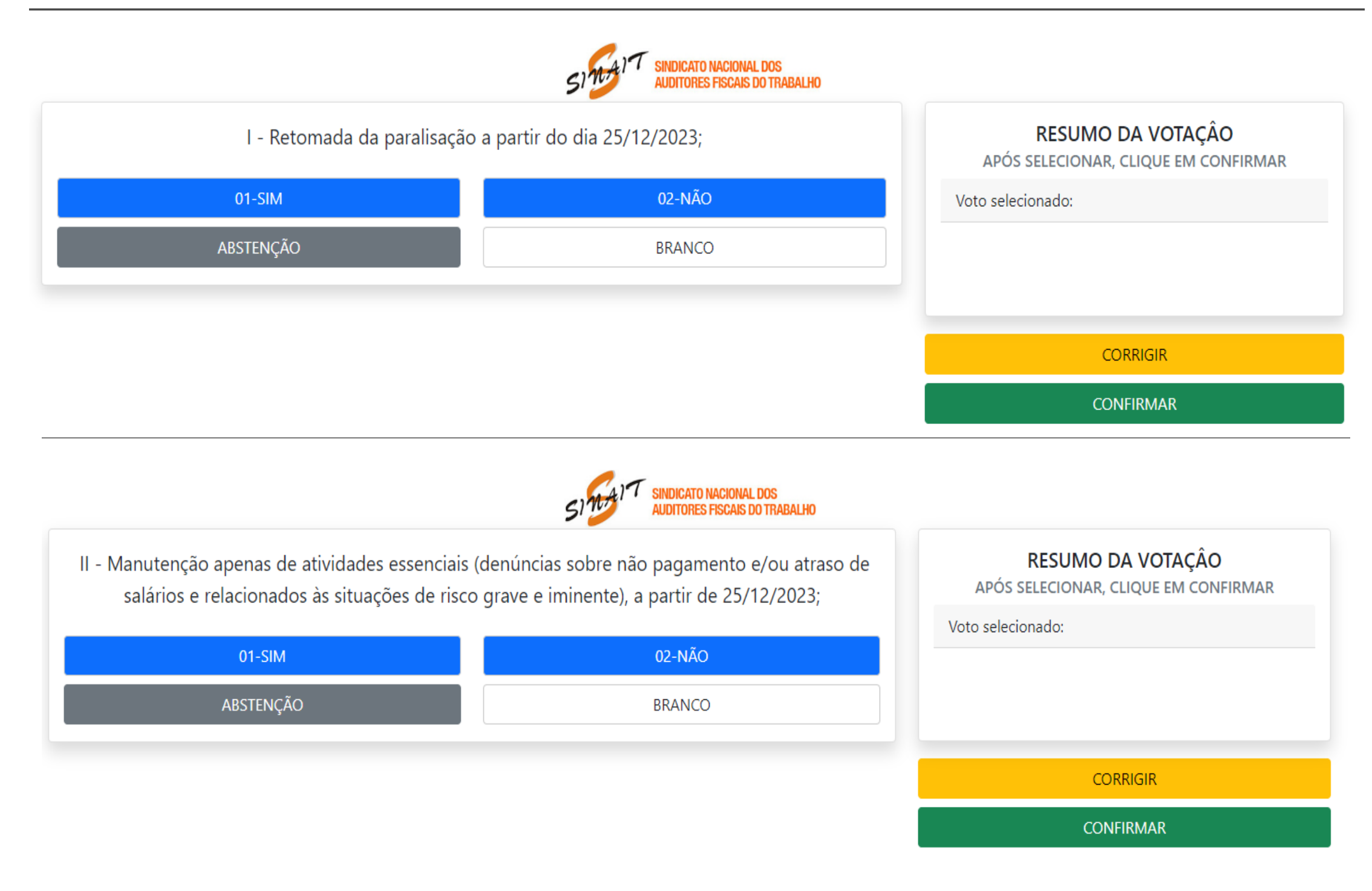

## **PROCESSO VOTAÇÃO**

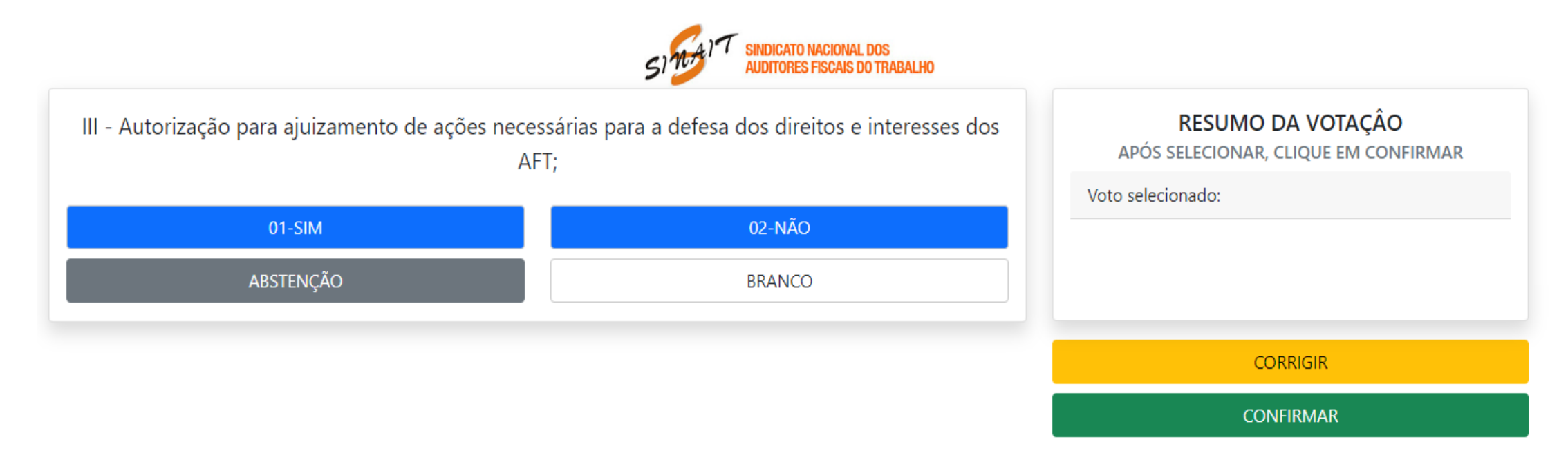

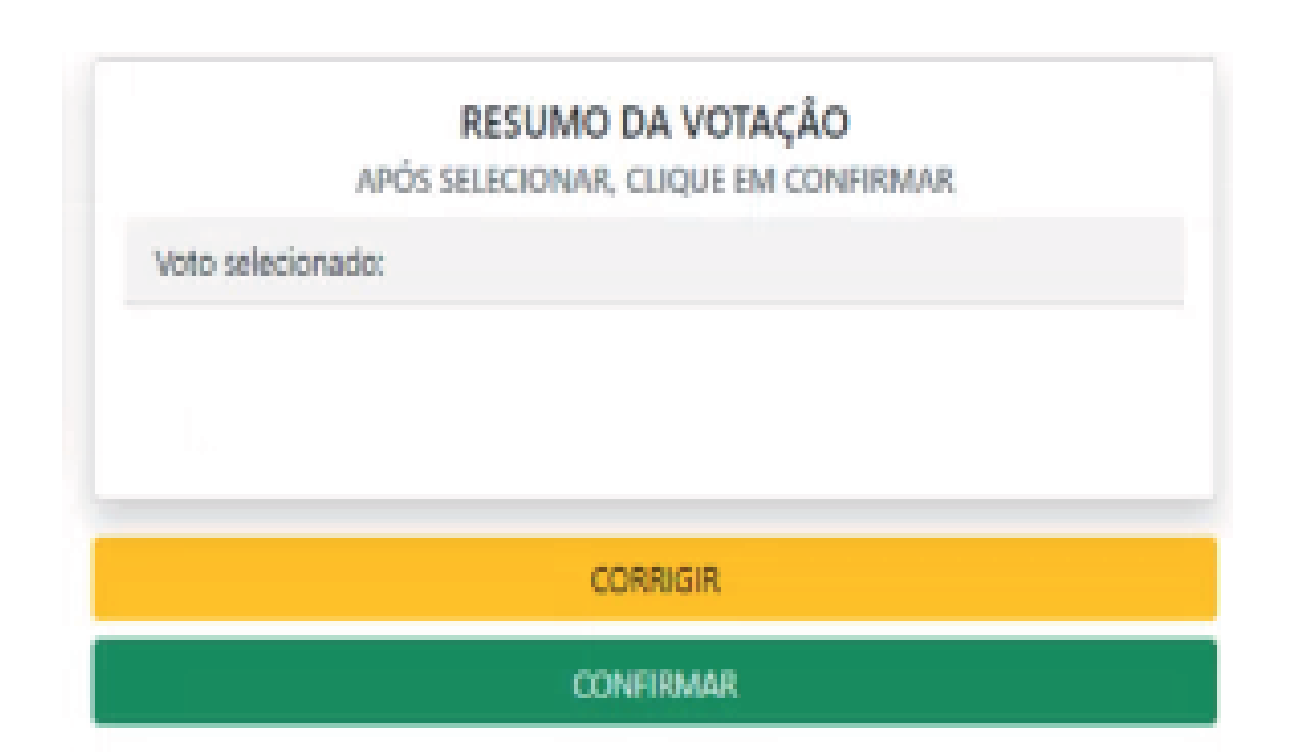

Confira na tela de Resumo da Votação o seu voto, caso esteja correto clique no botão "CONFIRMAR" ou no botão "CORRIGIR" para alterar o seu voto.

# **RESUMO DA VOTAÇÃO**

| SI T SINDICATO NACIONAL DOS<br>AUDITORES FISCAIS DO TRABALHO                                                                                                    |                   |           |  |  |  |  |
|----------------------------------------------------------------------------------------------------|-------------------|-----------|--|--|--|--|
| <b>Antes de confirmar, verifique suas escolhas.</b><br>Suas escolhas foram:                                                                                                    | REGISTRE SEU VOTO |           |  |  |  |  |
| I - Retomada da paralisação a partir do dia 25/12/2023;                                                                                                    | Corrigir          | Confirmar |  |  |  |  |
| II - Manutenção apenas de atividades essenciais (denúncias sobre não pagamento<br>e/ou atraso de salários e relacionados às situações de risco grave e iminente), a<br>partir de 25/12/2023; |                   |           |  |  |  |  |
| III - Autorização para ajuizamento de ações necessárias para a defesa dos direitos<br>e interesses dos AFT;                                                                                  |                   |           |  |  |  |  |

Antes de completar o seu voto, verifique no relatótio se o voto foi o desejado. Se o seu voto estiver correto, clique no botão "CONFIRMAR" para terminar a votação ou você pode clicar no botão "CORRIGIR" e reiniciar a votação.

# **RECUPERAÇÃO DE SENHA**

1 - Acesse o sistema de votação pelo endereço:https://sinait.eleicaonet.com.br

2 - Preehcha somente o campo do "**CPF**"

3 - Lembre-se de marcar a opção "**Não sou um robô**"

4 - Clique em "RECUPERAR SENHA"

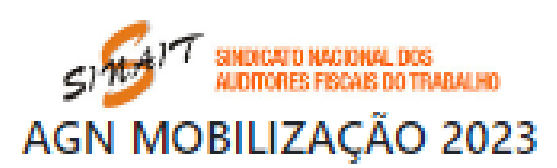

A votação tem início às 9h do dia 21/12/2023 e finaliza às 18h do dia 22/12/2023. (horário de Brasília).

O SINAIT convoca todos os Auditores Fiscais do Trabalho para participarem de Assembleia Geral Nacional, na modalidade eletrônica/on-line, a ser realizada no periodo das 9h do dia 21 até 18h do dia 22 de dezembro de 2023 (horário de Brasilia), a fim de apreciar e deliberar sobre as pautas:

1 - Retomada da paralisação a partir do dia 27/12/2023;

 II - Manutenção apenas de atividades essenciais (denúncias sobre não pagamento e/ou atraso de salários e relacionados ás situações de risco grave e iminente), a partir de 27/12/2023;

III - Autorização para ajuizamento de ações necessárias para a defesa dos direitos e interesses dos AFT.

Caso tenha esquecido a senha, você pode recuperá-la, digitando seu CPF, marcando a opção NÃO SOU UM ROBÔ e, em seguida, clicando no botão **RECUPERAR SENHA**. Na tela seguinte, informe seu email, o mesmo cadastrado no **SINAIT** e clique em ENVIAR. Verifique também sua caixa de SPAM / Lixo Eletrônico.

Autentique-se com seu CPF e senha provisória e defina uma NOVA SENHA.

Após registrar o seu voto, você poderá reemitir o seu comprovante de votação realizando um novo login.

| CPF             |                                  |
|-----------------|----------------------------------|
| SENHA           |                                  |
| Não sou um robö | reCoPTOHA<br>Principale - Terman |
| RECUPERAR SENHA | CONFIRMAR                        |